# 港九街坊婦女會孫方中書院

# 電子通告使用指引

### 1. 網上版

2. 智能手機版

登入帳號及密碼:

帳號:ps+學生編號

例如:學生編號是130219234,帳號:ps130219234

密碼:學生出生日期

例如: 27/03/2001 密碼: 20010327

# 網上版使用指引

網址: intranet. sunfc. edu. hk

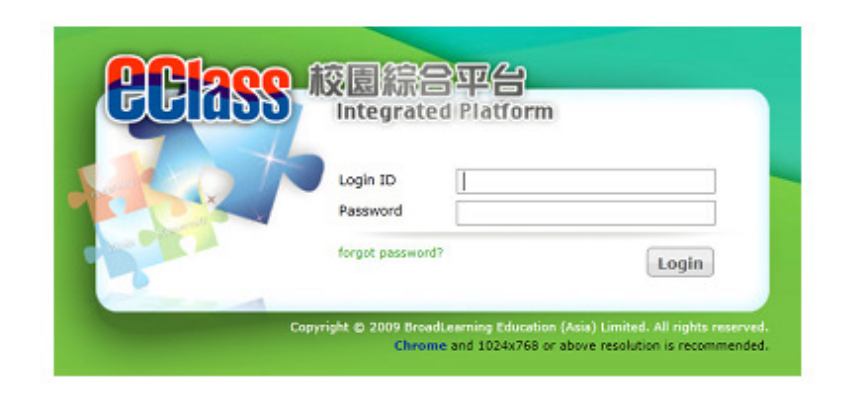

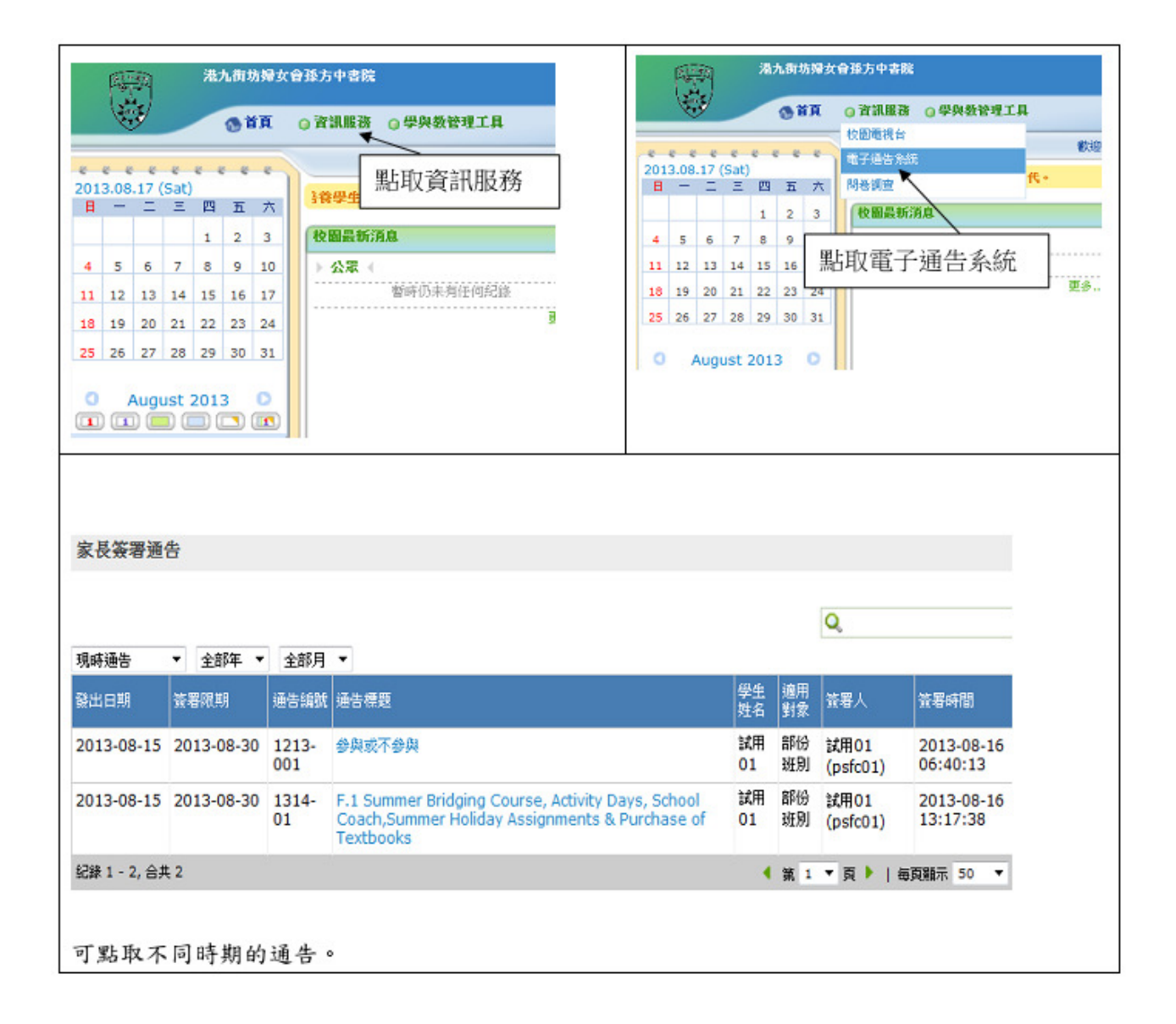

# eClass App 家長使用指引 (中學版)

### eClass App 介紹

### 下載 eClass App

家長可從以下途徑免費下載 eClass App:

1. 使用智能手機直接從 App Store 或 Play Store 搜尋及下載 eClass 應用程式;

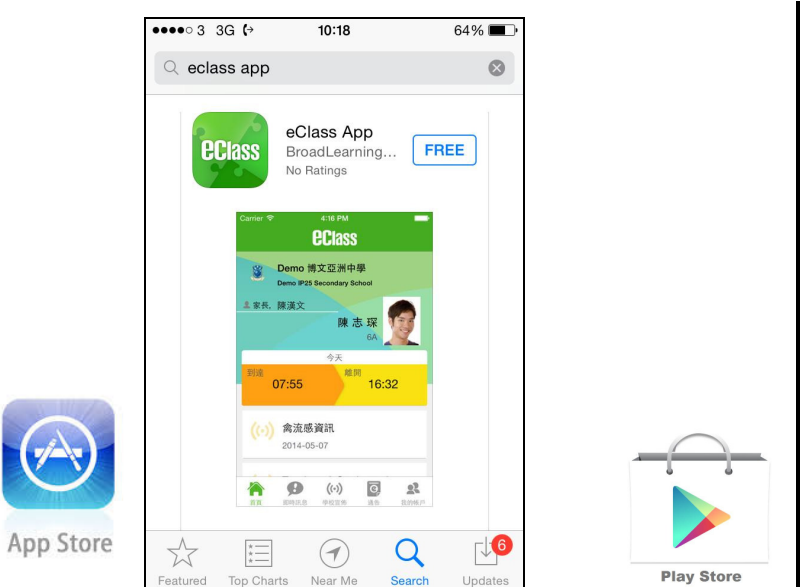

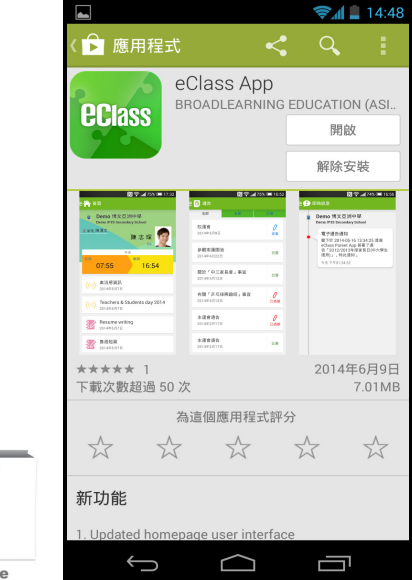

### 登記及使用 eClass App

#### 首次登記

如家長首次登記,開啓程式後,請按下列程序進行:

- i. 輸入學校名稱 sunfc
- ii. 輸入學校為家長預設的 eClass 戶口的登入名稱 ps+學生編號
- iii. 輸入學校為家長預設的密碼,然後按 『登入』

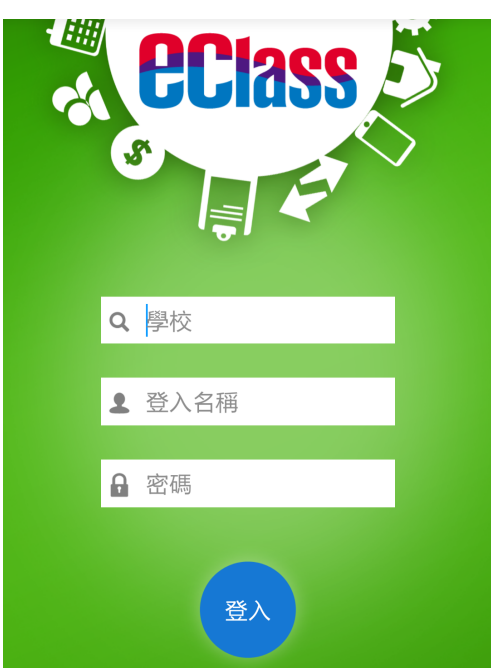

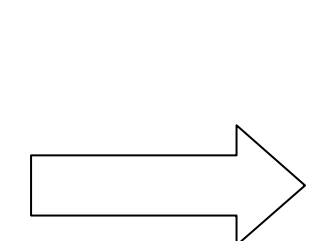

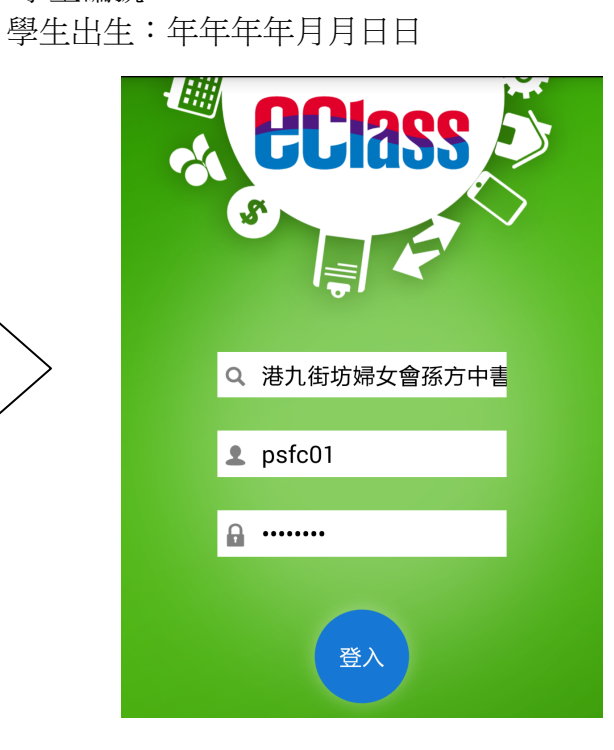

iv. 登入後,『我的帳戶』頁面會顯示 eClass app 的子女帳戶

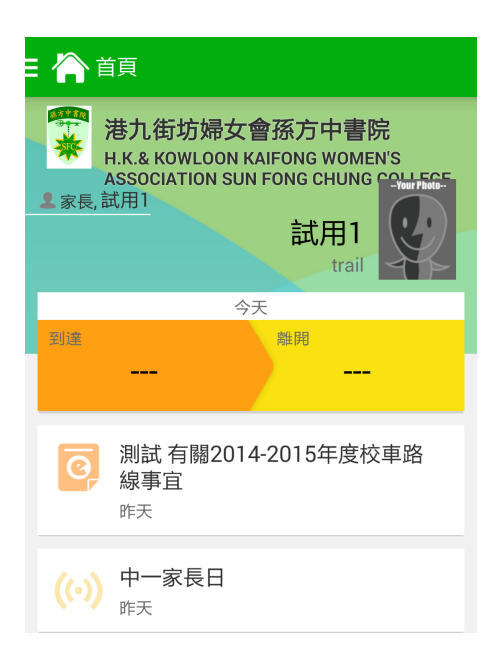

V. 選擇子女帳戶,進入首頁查閱有關子女資料

|     | EClass        | *               |
|-----|---------------|-----------------|
| vi. | 脊 首頁          | <b>売</b><br>N'S |
|     | 😢 即時訊息        | -Jour Photo-    |
|     | (い) 學校宣佈      |                 |
|     | 0 通告          |                 |
|     | 校曆表           | 連路              |
|     | <b>£</b> 我的帳戶 |                 |
|     |               |                 |

技術支援或查詢: 電郵:support@sunfc.school.hk 電話:26567123

4

負責老師:蔣建榮